# Guia de Início Rápido

1

### Para Treinamento EVV: Reagendar ou Cancelar Inscrição para Treinamento

Para reagendar ou cancelar inscrição para Treinamento EVV, siga estas etapas:

### Etapa 1 - Clique para Reagendar

Comece fazendo login (iniciar sessão) no sistema de treinamento da <u>https://tempusunlimitedevvtraining.talentlms.com/</u>. Você pode reagendar o treinamento, se necessário. Quando você seleciona Click here to reschedule (Clique aqui para reagendar), aparecerá um botão que diz Unregister (Cancelar Inscrição).

| The session you registered for is listed below. |                                                                                          |                                |  |  |
|-------------------------------------------------|------------------------------------------------------------------------------------------|--------------------------------|--|--|
|                                                 | Lenox - 10:00-11:30 am - Se                                                              | pt 13, 2023 (clone)            |  |  |
| 13<br>SEP                                       | SESSION    Lenox - 10:00-11:30 am - Sept 13, 2023 (clone)    TMME    10:00 AM - 11:30 AM | Click here to reschedule       |  |  |
|                                                 | Click here to resch                                                                      | Add session to your calendar - |  |  |
|                                                 |                                                                                          |                                |  |  |
|                                                 | Registered - check your email for a                                                      | training confirmation          |  |  |

## Etapa 2 - Clique para Cancelar Inscrição

| 1-Person Training                                                                                                    | KIN-PERSON SESSIONS - MORE -              |
|----------------------------------------------------------------------------------------------------|-------------------------------------------|
| The session yo                                                                                                    | ou registered for is listed below.        |
| Lenox - 10:00                                                                                                    | -11:30 am - Sept 13, 2023 (clone)         |
| SESSION<br>Lecnox - 10:00-11:30 am - Sept 13, 2023 (clone)<br>TIME<br>10:00 AM - 11:30 AM<br>Construction<br>Sinezana Pejic<br>Cocation<br>Marriott Berkshires, 70 Pittsfield Road, Lenox | y Unregister                              |
|                                                                                                    | Unregister Add session to your calendar - |

V1.0-09.10.2024-SimulTrans 1 | Continuação na próxima página

3

4

Confirme selecionando o botão vermelho Unregister (Cancelar Inscrição).

|                          | Unregister from session?                                                             | ×                              |
|--------------------------|--------------------------------------------------------------------------------------|--------------------------------|
|                          | Are you sure you want to unregister from the session Lenox - 10:00-<br>2023 (clone)? | 11:30 am - Sept 13,            |
| 888 Lenox - 10:0         | 10-1                                                                                 |                                |
| тіме<br>10:00 АМ - 1     | Unregiste                                                                            | Cancel                         |
| CAPACITY<br>1 / 64       |                                                                                      |                                |
| INSTRUCTOR<br>Snezana Pe |                                                                                      |                                |
|                          |                                                                                      | Unregister                     |
|                          |                                                                                      | Add session to your calendar + |
|                          |                                                                                      |                                |

#### Etapa 4 - Retorne à tela (ecrã) de Seleção de Treinamento

Você será direcionado de volta à tela (ecrã) de seleção de treinamento para escolher uma opção de treinamento diferente.

| This is instructor-led training. Select the one you would like to attend. |                                                                            |  |
|---------------------------------------------------------------------------|----------------------------------------------------------------------------|--|
|                                                                           | Andover - 10:00-11:30 am - Sept 11, 2023                                   |  |
| 11                                                                        | SESSION<br><u>868</u> Andover - 10:00-11:30 am - Sept 11, 2023             |  |
| SEP                                                                       | (+) TIME<br>1000 AM - 11:30 AM                                             |  |
| -                                                                         |                                                                            |  |
|                                                                           | INSTRUCTOR                                                                 |  |
|                                                                           | Snezana Pejic                                                              |  |
|                                                                           | DoubleTree by Hilton Boston Andover, 123 Old River Road, Andover, MA 01810 |  |
|                                                                           | Register                                                                   |  |
|                                                                           | Andover - 2:00-3:30 pm - Sept 11, 2023                                     |  |
| 11                                                                        | sssson<br>AAA Andover - 2:00-3:30 pm - Sept 11, 2023                       |  |
| SEP                                                                       | (+) TIME<br>02:00 PM - 03:30 PM                                            |  |
| -                                                                         |                                                                            |  |

Agora você pode cancelar a inscrição no Sistema de treinamento EVV, se necessário.